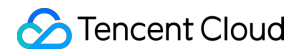

# Tencent Cloud EdgeOne Getting Started Product Documentation

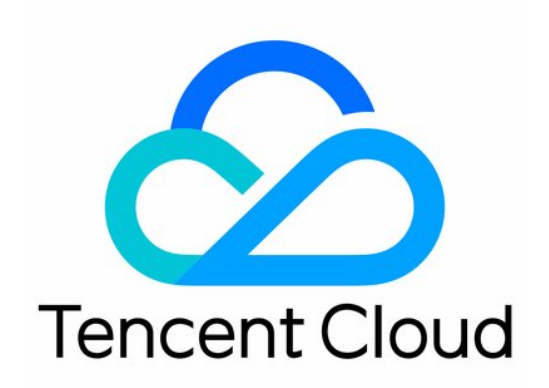

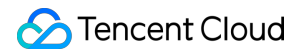

#### **Copyright Notice**

©2013-2024 Tencent Cloud. All rights reserved.

Copyright in this document is exclusively owned by Tencent Cloud. You must not reproduce, modify, copy or distribute in any way, in whole or in part, the contents of this document without Tencent Cloud's the prior written consent.

Trademark Notice

#### STencent Cloud

All trademarks associated with Tencent Cloud and its services are owned by Tencent Cloud Computing (Beijing) Company Limited and its affiliated companies. Trademarks of third parties referred to in this document are owned by their respective proprietors.

#### Service Statement

This document is intended to provide users with general information about Tencent Cloud's products and services only and does not form part of Tencent Cloud's terms and conditions. Tencent Cloud's products or services are subject to change. Specific products and services and the standards applicable to them are exclusively provided for in Tencent Cloud's applicable terms and conditions.

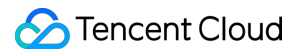

### Contents

Getting Started

Quick Start

Quick access to L4 proxy service

## Getting Started Quick Start

Last updated : 2023-12-07 10:11:57

This document describes how to add a site to Tencent Cloud EdgeOne and enable secure acceleration, so that you can get a quick start with the EdgeOne service.

#### EdgeOne brings the following benefits to your site:

EdgeOne nodes provide dynamic and static smart acceleration, to enable users to obtain resources from nodes nearby, which avoids network issues due to cross-region or cross-ISP access.

Files are cached on nodes to reduce the proportion of origin-pull requests, which decreases the traffic to the origin. Services are provided from EdgeOne nodes to hide the IP address of the origin and protect the origin from malicious attacks.

More EdgeOne capabilities, such as DNS, security protection, edge functions, and L4 proxy, can be integrated with your site.

### Preparations

1. You have registered a Tencent Cloud account.

2. You have registered a domain name, such as example.com . For more information about domain name registration, see Domain Registration.

#### Note:

If you want to set the service region of your site to **Chinese mainland** or **Global**, the domain name must have been filed with the Chinese Ministry of Industry and Information Technology.

3. Your site is hosted on an accessible service, such as Cloud Virtual Machine (CVM) or Cloud Object Storage (COS). For example, you have built a cross-border e-commerce site based on Tencent Cloud CVM, and the current server IP address is: 1.1.1.1.

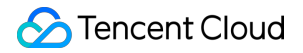

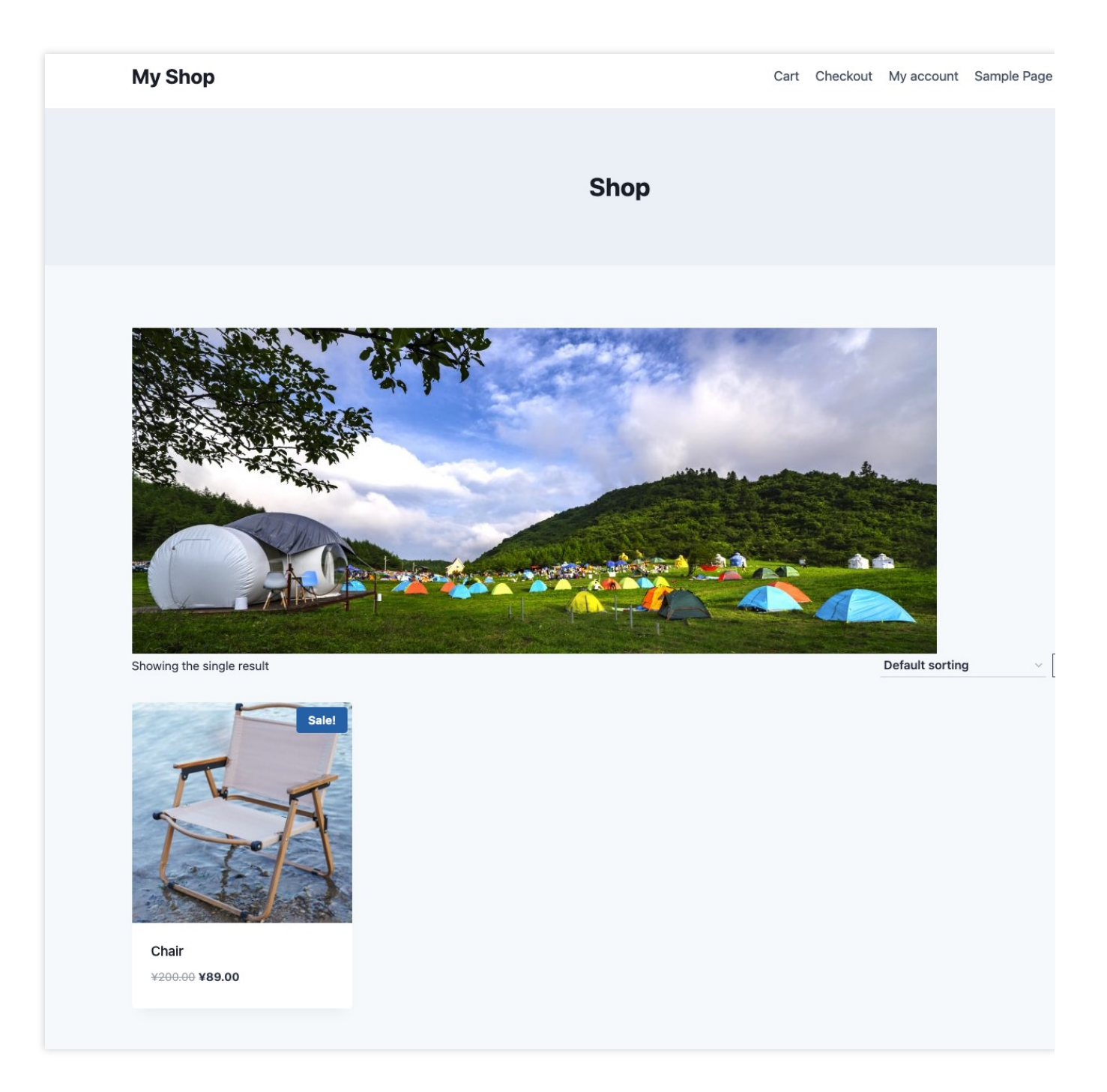

### Step 1: Add the Site

Perform the following operations to add the site to EdgeOne:

- 1. Log in to the EdgeOne console.
- 2. Click Add site.

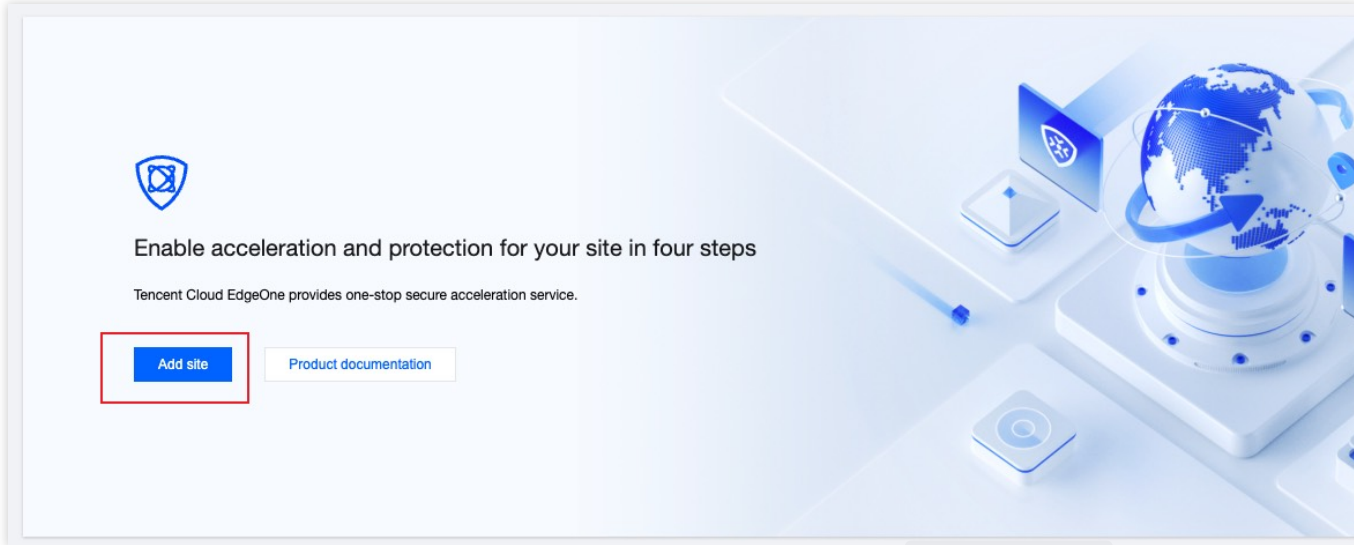

3. In the Enter your site input box, enter the domain name, In this example, enter example.com . Then, click Next.

| Enter your site          | S No domain access | Help                                                                   |
|--------------------------|--------------------|------------------------------------------------------------------------|
| Enter your site          |                    | How to add a site?     What is the difference between NS access and CN |
| Tag (optional) 🕃 🛛 + Add |                    | When do I have to verify my site?                                      |
| Next Cancel              |                    |                                                                        |

### Step 2: Select Service Region and Plan

This step requires binding the site access plan specs so that the platform can allocate the corresponding service resources for you. You can bind by **purchase plan** or **bind sites to your plan**:

Purchase plan

Bind sites to your plan

1. When entering the plan selection, the default is the **Purchase plan** page. Currently. You can view the Comparison of EdgeOne Plans to see the differences between the different plan versions.

| Purchase plan Bind sites to your plan                                                                                                    |                                                                                                    |                                                                                                    |
|----------------------------------------------------------------------------------------------------|----------------------------------------------------------------------------------------------------|----------------------------------------------------------------------------------------------------|
| <ul> <li>Povides DoS/CC protection and layer-7 dynamic/static acceleration services. It's applicable to small and medium-sized websites.</li> <li>Dota minut</li> <li>Sta</li> <li>A sta</li> <li>A sta<!--</th--><th>Image: Standard   Image: Standard   Image: Standard<th>Contact sales     Contact sales     Contact sales     Provide exclusive layer-4/7 dynamic/static acceleration services. It's applicable to well demanding flexible customization.     Cucta limits     Sites     Coce capabilities     Core capabilities     Core capabilities     Cretection and acceleration for TCP/UC ions     Web protection custom rules     Regex configuration     Cecurity policy template     Batch apply security policy</th></th></li></ul> | Image: Standard   Image: Standard   Image: Standard <th>Contact sales     Contact sales     Contact sales     Provide exclusive layer-4/7 dynamic/static acceleration services. It's applicable to well demanding flexible customization.     Cucta limits     Sites     Coce capabilities     Core capabilities     Core capabilities     Cretection and acceleration for TCP/UC ions     Web protection custom rules     Regex configuration     Cecurity policy template     Batch apply security policy</th> | Contact sales     Contact sales     Contact sales     Provide exclusive layer-4/7 dynamic/static acceleration services. It's applicable to well demanding flexible customization.     Cucta limits     Sites     Coce capabilities     Core capabilities     Core capabilities     Cretection and acceleration for TCP/UC ions     Web protection custom rules     Regex configuration     Cecurity policy template     Batch apply security policy |
|                                                                                                    |                                                                                                    | Exclusive resource&custom rules                                                                                                    |

2. After confirming the plan, check and agree to the EdgeOne Service Level Agreement below, and click the next step.

1. If you have already purchased a plan, you can click **Bind sites to your plan** to switch to the binding plan page and select the purchased plan to bind.

1.

| Purchase plan Bind sites to your plan                     |                                                           |                                                               |
|-----------------------------------------------------------|-----------------------------------------------------------|---------------------------------------------------------------|
| 📽 Enterprise                                              | 🗠 Enterprise                                              | 🛥 Enterprise                                                  |
| 15 / 21 Site has been Subscribe extra site used quota     | 10 / 11 Site has been Subscribe extra site used quota     | 1 / 1 Site quota has been <sub>Subscribe</sub><br>used out qu |
| Basic items                                               | Basic items                                               | Basic items                                                   |
| Content acceleration traffic 495.38 KB / 0 TB             | Content acceleration traffic 0 / 0 TB                     | Content acceleration traffic                                  |
| Security acceleration traffic 65.06 MB / 1 TB             | Security acceleration traffic 0 / 1 TB                    | Security acceleration traffic                                 |
| Security acceleration requests 82 times / 10 M times      | Security acceleration requests 0 / 10 M times             | Security acceleration requests 0 / 1                          |
| Optional quota                                            | Optional quota                                            | Optional quota                                                |
| Basic bot management Supported                            | Basic bot management Not supported                        | Basic bot management Not                                      |
| Custom rules 1/20 rules                                   | Custom rules 0/20 rules                                   | Custom rules                                                  |
| Rate limiting rules 1/5 rules                             | Rate limiting rules 0/5 rules                             | Rate limiting rules                                           |
| L4 proxy - CNAME-based instances 3/4 rules                | L4 proxy - CNAME-based instances 1/1 rules                | L4 proxy - CNAME-based instances                              |
| L4 proxy - Anycast IP-based instances 0/0 rules           | L4 proxy - Anycast IP-based instances 0/0 rules           | L4 proxy - Anycast IP-based instances                         |
| Access area                                               | Access area                                               | Access area                                                   |
| Available area Global (MLC excluded)                      | Available area Global (MLC excluded)                      | Available area Global (MLC                                    |
| 📽 Enterprise                                              | 🛥 Enterprise                                              | 🛥 Enterprise                                                  |
| 1 / 1 Site quota has been <sub>Subscribe extra site</sub> | 1 / 1 Site quota has been <sub>Subscribe extra site</sub> | 1 / 1 Site quota has been <sub>Subscrib</sub>                 |

2. After selecting the plan, check and agree to the EdgeOne Service Level Agreement below, and click Next.

### Step 3: Select the Access Mode

This step requires selecting the acceleration region and access mode that meet your needs.

1. Select the acceleration region. The acceleration region is mainly used to allocate node resources for the current site. When you select the Chinese mainland availability zone and the Global availability zone, it is required that the current domain has completed the MIIT (Ministry of Industry and Information Technology) ICP Filing.

| Global (MLC excluded)                                                   | Chinese mainland  Ø Verify ICP filing again                                                                                                    | Global                                                                                                    |
|-------------------------------------------------------------------------|----------------------------------------------------------------------------------------------------|----------------------------------------------------------------------------------------------------|
| All subdomains under your site are only served in areas outside Chinese | All subdomains under your site are only served in Chinese mainland                                                                                         | All subdomains under your site will serve                                                                                                    |
| mainland                                                                | The domain name does not have an ICP filing, so some functions will be                                                                                     | Chinese mainland                                                                                                    |
|                                                                         | limited. If you have completed the tiling, because there is a certain delay in the data, you can complete the access process first. Filling instructions ☑ | The domain name does not have an ICP<br>limited. If you have completed the filing,<br>in the data, you can complete the access<br>instructions |
| CCess mode                                                              | NS access                                                                                                    |                                                                                                    |

2. Select the access mode. EdgeOne provides you with two access modes, namely NS server access mode and CNAME access mode. The differences between the different access modes are as follows:

| Mode                   | NS Access (Recommended)                                                                                                    | CNAME Access                                                                                                    |
|------------------------|----------------------------------------------------------------------------------------------------|----------------------------------------------------------------------------------------------------|
| Scenario               | You want to change the original DNS provider and host DNS on EdgeOne.                                                                                                    | You have hosted the domain name to another<br>DNS provider, such as Tencent Cloud<br>DNSPod, and you do not want to change the<br>DNS provider. |
| Access mode            | You only need to change the settings of<br>the DNS server once at the original DNS<br>provider. After that, you can easily<br>enable secure acceleration for the<br>domain name in the EdgeOne console. | Each time you add a new subdomain and<br>enable secure acceleration, you must add a<br>CNAME record at the corresponding DNS<br>provider.       |
| Verification<br>method | You need to change the URLs of the original NS servers to the ones provided by EdgeOne.                                                                                                    | You need to verify the domain name ownership<br>by adding a DNS record or using the<br>verification file.                                       |
| Scheduling<br>method   | After secure acceleration is enabled for<br>the domain name, it points to the nearest<br>EdgeOne node by using the A record.                                                                            | After secure acceleration is enabled for the domain name, the client access is scheduled to the nearest EdgeOne node by using the CNAME record. |

**NS Access** 

CNAME Access

1. On the Select an access mode tab, select NS access.

2. (Optional) In NS Access mode, EdgeOne automatically scans all DNS records for the domain name. You can verify the scan results by comparing them with the original DNS records.

If all the original DNS resolution records are retrieved, clicking **Import all** to import them to EdgeOne.

If you find that some DNS resolution records are missing, click **Add record** or **Batch import** to add them.

| ved in areas outside Chinese                                                                          | Chinese mainland<br>All subdomains under your site are only serv<br>The domain name does not have an ICP filir<br>limited. If you have completed the filing, bec<br>in the data, you can complete the access pr<br>instructions | Verify ICP filing again<br>ved in Chinese mainland<br>ng, so some functions will be<br>sause there is a certain delay<br>occess first. Filling                                                                                             | Global<br>All subdomains under your site will s<br>Chinese mainland<br>The domain name does not have an<br>limited. If you have completed the fill<br>in the data, you can complete the ac<br>instructions 🛃                                                                                                   |
|----------------------------------------------------------------------------------------------------|----------------------------------------------------------------------------------------------------|----------------------------------------------------------------------------------------------------|----------------------------------------------------------------------------------------------------|
| acceleration by adding the specified                                                                  | d CNAME record to the DNS provider                                                                                                    | NS access<br>Enable EdgeOne security/c                                                                                                    | content acceleration by transferring DNS r                                                                                                    |
| acceleration by adding the specified<br>under superhugh.co                                            | a CNAME record to the DNS provider                                                                                                    | NS access<br>Enable EdgeOne security/c                                                                                                    | content acceleration by transferring DNS re                                                                                                    |
| acceleration by adding the specified<br>under superhugh.co<br>atch import Batch delete<br>Host record | d CNAME record to the DNS provider                                                                                                    | NS access<br>Enable EdgeOne security/c<br>nanual import.                                                                                                    | content acceleration by transferring DNS re<br>the acceleration domain name/record type                                                                                                    |
|                                                                                                    | ved in areas outside Chinese                                                                                                    | ved in areas outside Chinese All subdomains under your site are only serv<br>The domain name does not have an ICP filir<br>limited. If you have completed the filing, bec<br>in the data, you can complete the access pr<br>instructions € | All subdomains under your site are only served in Chinese mainland<br>The domain name does not have an ICP filing, so some functions will be<br>limited. If you have completed the filing, because there is a certain delay<br>in the data, you can complete the access process first. Filling<br>instructions |

3. Click **Next**. In the NS server access mode, you need to go to the original domain registration service provider and change the domain's DNS server address to the DNS server address provided by EdgeOne. The operation steps can be referred to: Modify DNS server.

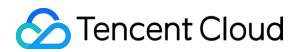

| Your NS record is not properly modified or not yet effective.                                                           | How to configure the site after it's ad                          |
|----------------------------------------------------------------------------------------------------|------------------------------------------------------------------|
| Follow the steps to modify:                                                                                             |                                                                  |
|                                                                                                    | Go to Domain Name Service to add host records                    |
| 1 Current NS records:                                                                                                   | 2 Select "Proxied" for the proxy mode to start L7 ac             |
|                                                                                                    | ③ After acceleration is enabled, you can go to Secur<br>settings |
| 2.001.2                                                                                                    |                                                                  |
| to field scores                                                                                                    |                                                                  |
|                                                                                                    |                                                                  |
| 2 Go to your domain name provider and change the NS records to:                                                         |                                                                  |
|                                                                                                    |                                                                  |
| ns1.teodns.com 🗗                                                                                                    |                                                                  |
| ns2.teodns.com                                                                                                    |                                                                  |
|                                                                                                    |                                                                  |
|                                                                                                    |                                                                  |
| 3 Click "Complete" to activate the EdgeOne service after modification.                                                  |                                                                  |
| The effective time of the change depends on the domain name provider. We will notify you through email. SMS and Message |                                                                  |

4. After the change, EdgeOne automatically detects the current URLs of the NS servers. After settings of the NS servers take effect, click **OK**.

Note:

The process may be slow with some domain registrars, please be patient.

#### 1. On the Select an access mode tab, select CNAME access and click Next.

2. Verify the site ownership. EdgeOne allows you to verify your site ownership through DNS verification or file verification. For more information, see Verifying Site Ownership.

| Please verify the site su                                                            | pernugn.cn                                                   |     | How to configure the site after                         |
|--------------------------------------------------------------------------------------|--------------------------------------------------------------|-----|---------------------------------------------------------|
| DNS Verification File Verifica                                                       | tion                                                         |     | ① Go to Domain Name Service to add hos                  |
| EdgeOne verifies your site by resolving the                                          | specified DNS records                                        |     | ② Select "Proxied" for the proxy mode to s              |
| 1. Add the following resolution records                                              | for this site                                                |     | ③ After acceleration is enabled, you can ge<br>settings |
| Host record edgeonereclaim I                                                         | ā.                                                           |     |                                                         |
| Record type TXT                                                                      |                                                              |     |                                                         |
| Record value reclaim-wq/ssmy                                                         |                                                              |     |                                                         |
| <ol><li>Wait 5-10 minutes until the TXT reco<br/>contact the DNS provider.</li></ol> | rds are parsed and take effect. If this process takes too lo | ng, |                                                         |
| 3. Click the Verify button below to start                                            | verification.                                                |     |                                                         |
| C                                                                                    |                                                              |     |                                                         |

3. After the site ownership is verified, click OK.

### Step 4: Add the Domain Name

The procedure varies based on the access mode you have selected in step 3.

#### Note:

1. Conversion of Chinese, Korean, and Japanese domain names to punycode and domain names containing underscores are not supported.

2. After you add a domain name, if your origin HOST type is IP address/domain name, the Host Header is the acceleration domain name by default. If your Host Header needs to specify a domain name, you can configure it according to Host Header Rewrite. If the Origin is the object storage origin, the default Host Header is the domain name of the object storage origin.

#### NS Access

#### **CNAME** Access

1. Click Site List in the left sidebar and select the added site to go to the details management page.

2. Choose **Domain Name Service** > **DNS records** to go to the DNS management page.

3. Click **Add record**, specify the record type, host record, and record value, and click **Save**. The host record is the subdomain name. For example, if the domain name is <a href="http://www.example.com">www.example.com</a>, the host record is <a href="http://www.www.www.example.com">www</a>. The record value is the IP address of your origin. For example, if you have built a cross-border e-commerce site based on Cloud Virtual Machine (CVM), and hosted the site on a server whose IP address is <a href="http://www.example.com">10.1.1.1</a>, the record value is <a href="http://www.example.com">10.1.1.1</a>, the record value is <a href="http://www.example.com">10.1.1.1</a>. For more information about the DNS record types, see NS Connection.

| Add Tecord                    | Batch import Batch delete                                                                                                    |                        | Enter the acceleration doma                                                             | an namenecord typ              |
|-------------------------------|----------------------------------------------------------------------------------------------------|------------------------|-----------------------------------------------------------------------------------------|--------------------------------|
| Record type                   | Host record                                                                                                    | Record value           | TTL                                                                                     | 0                              |
|                               |                                                                                                    | Entrative second value | Automatic                                                                               |                                |
| A<br>Use different r          | ecord types for different purposes. "A record" is recommended. Learn mo                                                                                                    | re 🖸                   | Automatic                                                                               |                                |
| A<br>Use different r          | ecord types for different purposes. "A record" is recommended. Learn more Resolve host to an IPv4 address, such as 150.109.8.1                                                                   |                        | Resolve host to an IPv6 address, such as a                                              | 2012:da00:e0a1::a3             |
| Use different I<br>A<br>CNAME | ecord types for different purposes. "A record" is recommended. Learn mol<br>Resolve host to an IPv4 address, such as 150.109.8.1<br>Resolve host to another domain name, such as www.example.com |                        | Resolve host to an IPv6 address, such as 2<br>Commonly used for domain verification, Si | 2012:da00:e0a1::a3<br>PF check |

4. Click Enable acceleration for the domain name.

| Add record Batch impo | Batch delete |                      | Enter the acceleration of | domain name/record type/hos |
|-----------------------|--------------|----------------------|---------------------------|-----------------------------|
| Record type           | Host record  | Record value         | TTL                       | Operat                      |
| A                     | wwww         | Million and American | Automatic                 | Edit E<br>Delete            |
| Total items: 1        |              |                      |                           | 10 🔻 / page 🛛 🕅 🔌           |

5. Choose **Domain Name Service** > Acceleration to view and manage all the accelerated domain names.

1. Click Site List in the left sidebar and select the added site to go to the details management page.

2. Choose **Domain Name Service > Domain management**. On the **Domain management** page, click **Add Domain**.

3. Specify the domain name to be connected to EdgeOne and specify the information of the corresponding origin. Then, click **Next**.

| Add domain na<br>Domain<br>configura | tion 2 Recommended > 3 Configure CNAME                                                                                                    |
|--------------------------------------|----------------------------------------------------------------------------------------------------|
| Domain name                          | .ruiwenfang.online                                                                                                    |
| Origin type                          | <ul> <li>IP/Domain name</li> <li>Object storage origin</li> <li>Origin Group</li> <li>Load balancing</li> </ul>                                                                                                    |
| Origin (IP/Domai                     | n name) Please enter a valid IP or domain name.                                                                                                    |
| IPv6 access                          | Follow site configuration: Disable  Enable  Disable                                                                                                    |
| Origin Protocol                      | Follow protocol     HTTP     HTTPS                                                                                                    |
| Origin Port                          | HTTP 80 HTTPS 443                                                                                                    |
|                                      | Cancel Next                                                                                                    |
| nfiguration Item                     | Description                                                                                                    |
| main name                            | The domain name accessible to the client. You can enter the value of the bost record                                                                                                    |
|                                      | EdgeOne supports connecting wildcard domain names. If you want to access the root domain, enter (2).<br>For example, if the domain name is <a href="https://www.example.com">www.example.com</a> , enter <a href="https://www.www.www.example.com">www</a> . |

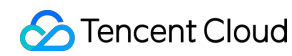

|                         | <ul> <li>compatible type. If the bucket is public read-write. IP address/domain access can also be employed.</li> <li>Origin Group: Select this option to add multiple IP addresses as the origin.</li> <li>For example, you have built a cross-border e-commerce site based on CVM, and hosted it on a server whose IP address is 10.1.1.1 , you can select IP/Domain name and enter 10.1.1.1 in the IP/Domain name field.</li> </ul> |
|-------------------------|----------------------------------------------------------------------------------------------------|
| IPv6 access             | Select whether to enable support for access via IPv6. Refer to the document: IPv6 Access.                                                                                                    |
| Origin-pull<br>protocol | Choose the access protocol supported by your origin. Options include:<br><b>Follow protocol:</b> The protocol used during origin-pull is identical to the user's access<br>request protocol.<br><b>HTTP</b> : The HTTP protocol is used for origin-pull.<br><b>HTTPS</b> : The HTTPS protocol is used for origin-pull.                                                                                                    |
| Origin-pull port        | Specify the port to be used during origin-pull. Please ensure that the designated port of your origin server is accessible.                                                                                                    |

4. (Optional) After you add the domain name, EdgeOne provides you with recommended configurations for different business scenarios to ensure that your business runs securely and smoothly. You can select a recommended configuration as needed and click **Next** to deploy the configuration, or click **Skip**.

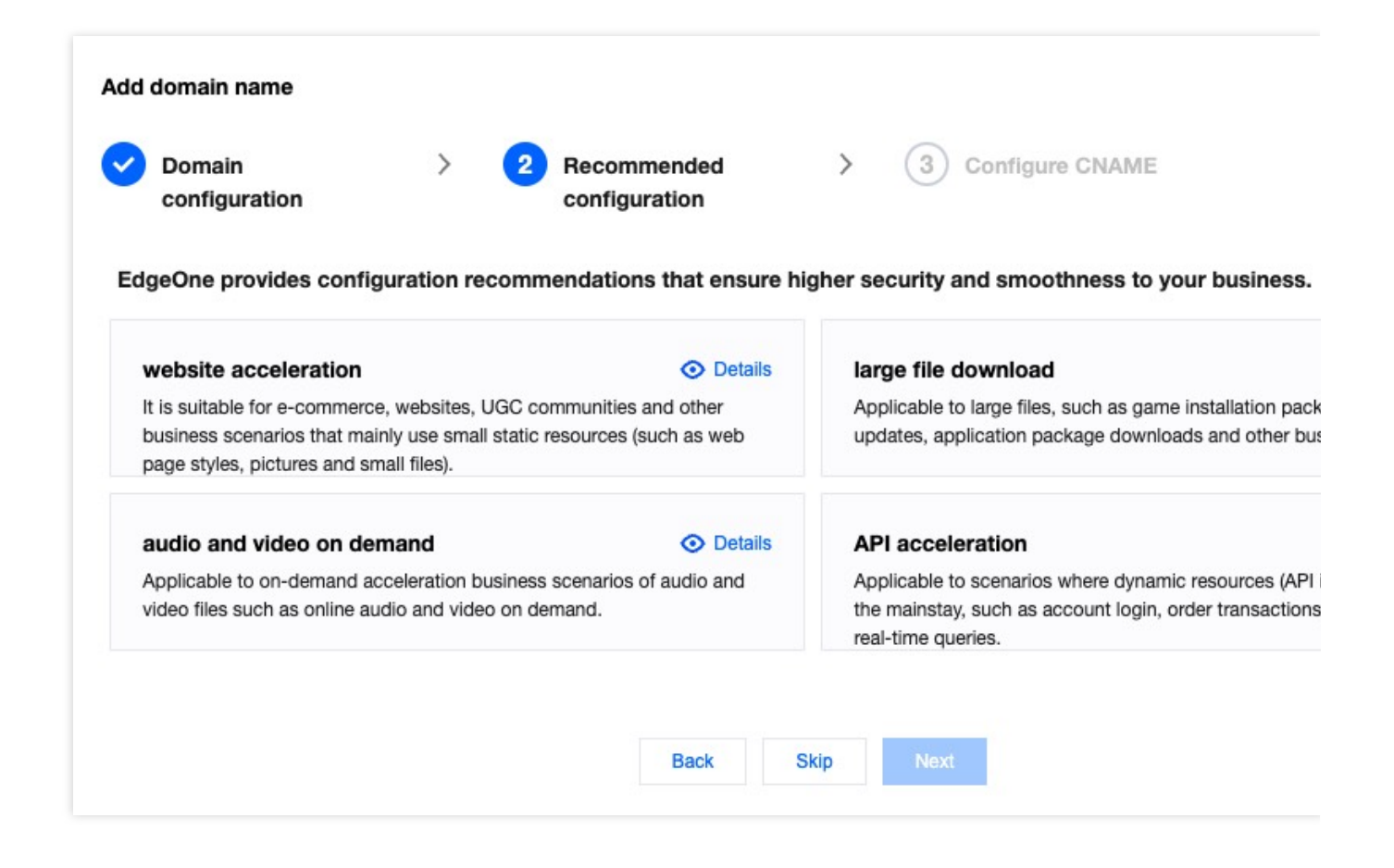

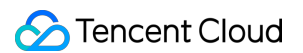

5. Visit the original DNS provider and change the DNS resolution records by using the CNAME address and resolution records provided by EdgeOne. You must complete the CNAME configuration at this step to direct the DNS resolution of your domain name to EdgeOne and then enable domain acceleration.

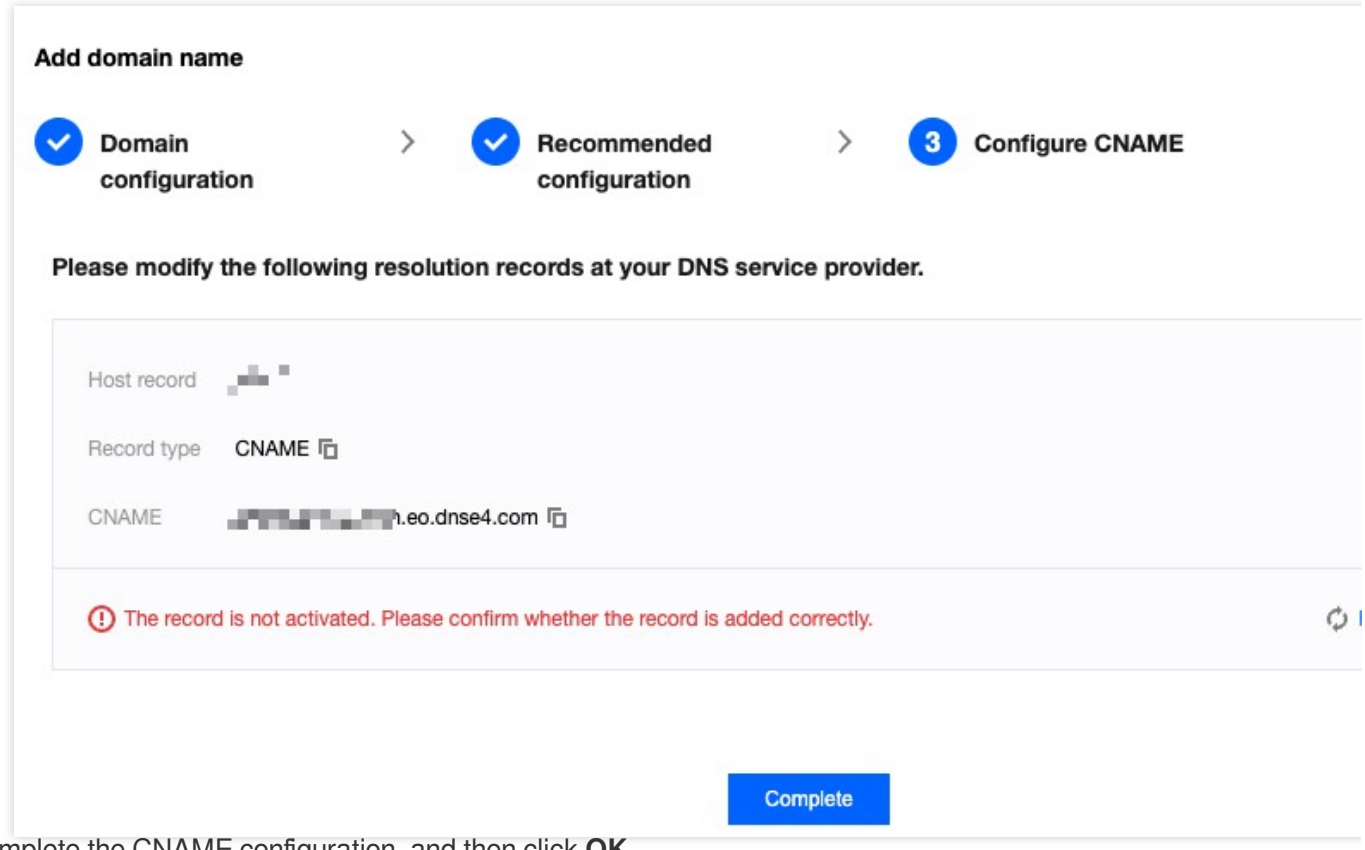

6. Complete the CNAME configuration, and then click OK.

### Step 5: Perform Access Test

You can perform the following two steps to verify whether your site is connected to EdgeOne and test the acceleration performance:

#### 1. Verify whether your site is connected to EdgeOne

The verification procedure varies based on the access mode you have selected in step 3.

**NS Access** 

**CNAME** Access

In NS access mode, when the client accesses the accelerated domain, EdgeOne automatically schedule the access to the nearest edge node. You can check whether the IP address of the assigned edge node is on EdgeOne to verify whether the site has been added to EdgeOne.

1. You can obtain the IP address of the assigned edge node by using any of the following methods:

Windows

Mac/Linux

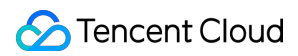

Visit the site

Open the command prompt and run the nslookup -qt=A www.example.com command. Then, check the IP address of the domain obtained by the A record resolution.

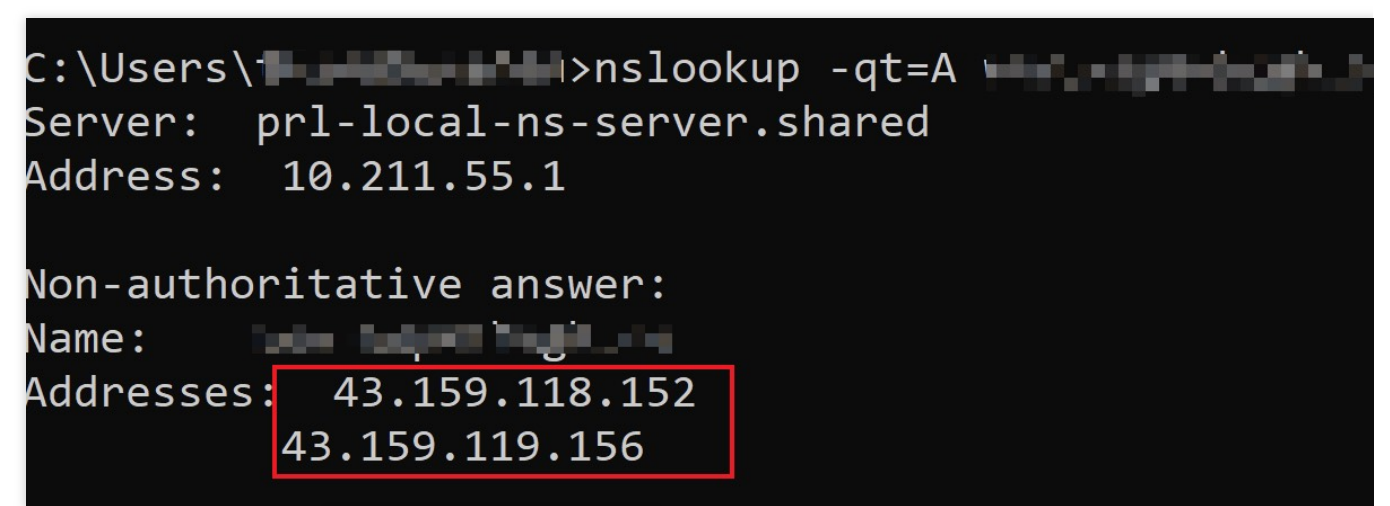

Open the terminal and run the dig www.example.com command. Then, check the IP address of the domain obtained by the A record resolution.

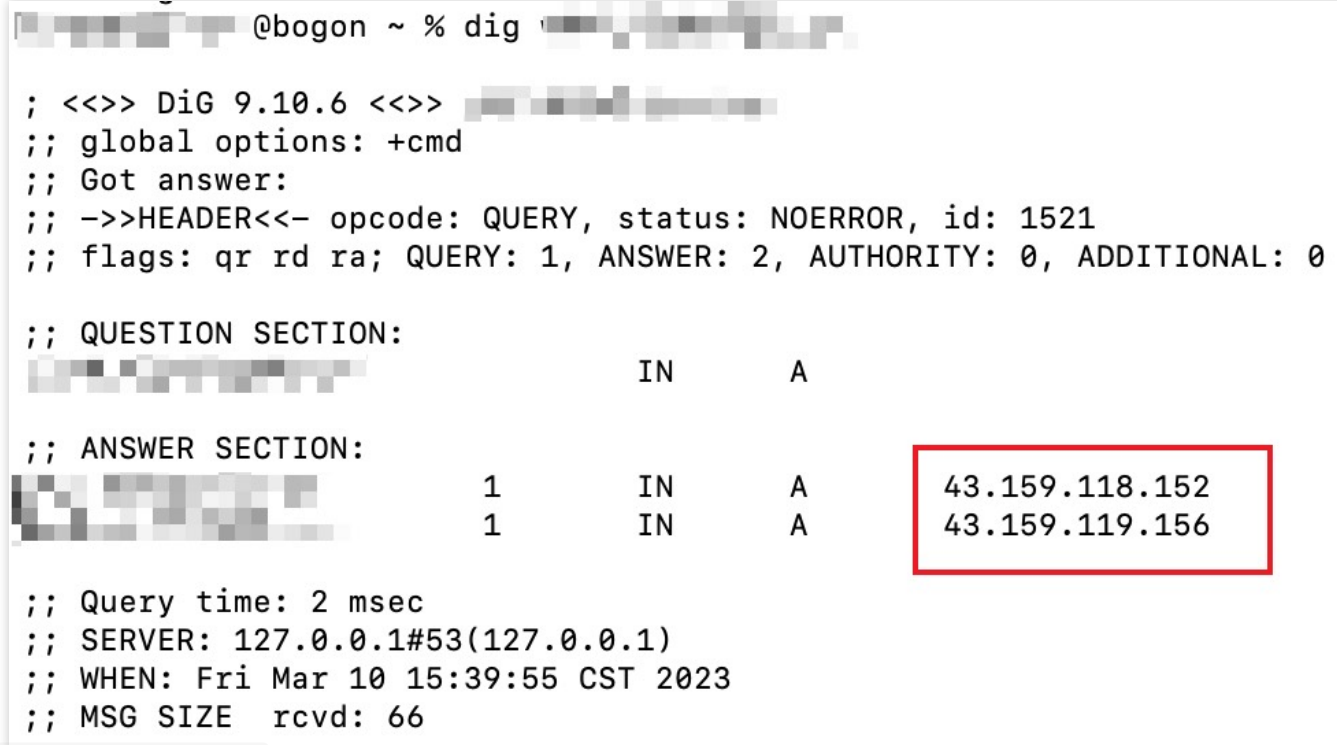

Visit www.example.com from a browser, press F12 to open the developer tools, and click any request record to view the IP address to which the request points. Then, copy this IP address.

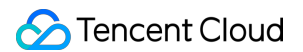

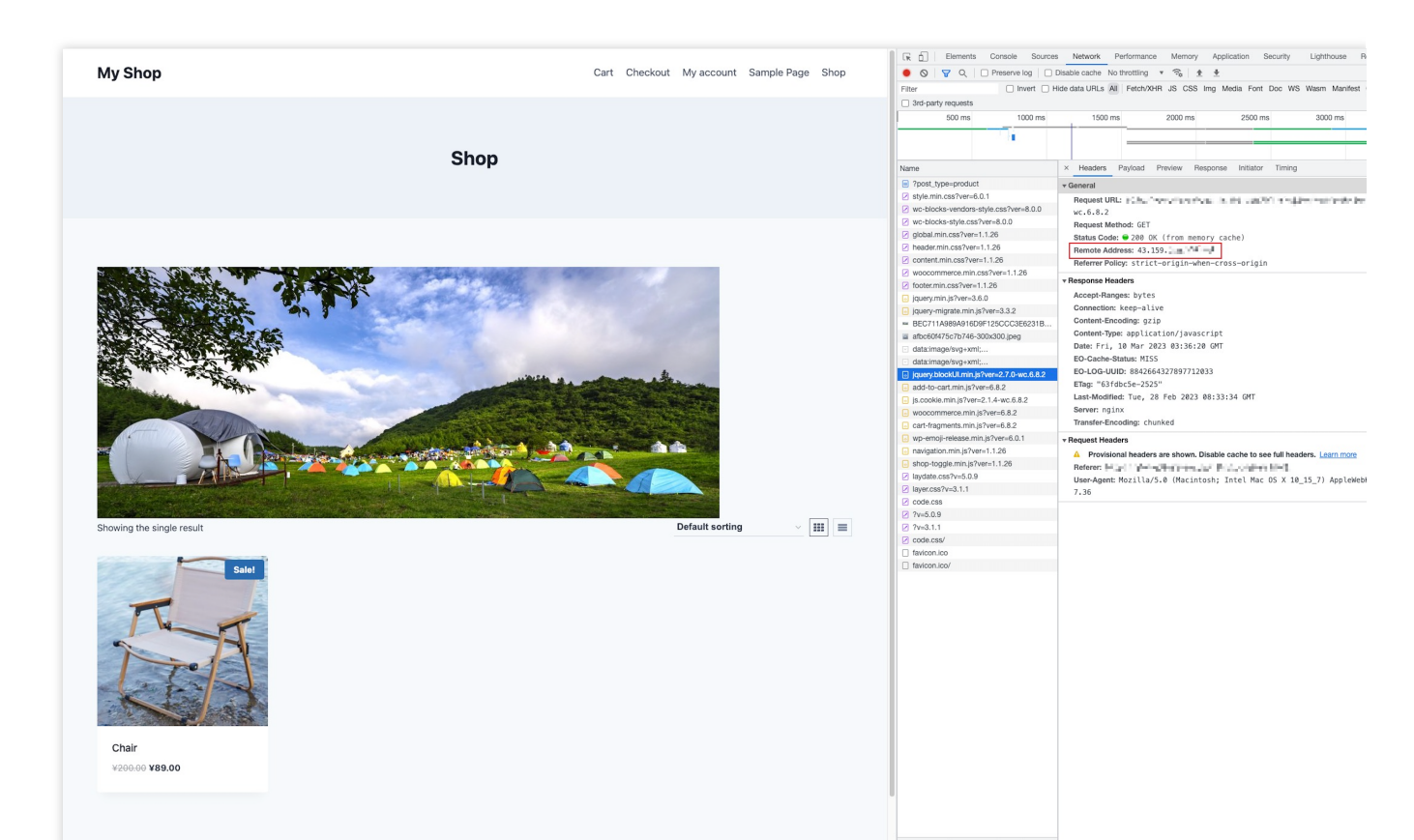

2. On the IP Location Query page of the EdgeOne console, paste the IP address in the **IP** field and click **Search** to check whether the IP address is on EdgeOne. If yes, DNS of the accelerated domain has been switched to EdgeOne.

|                                                                                               | ut an IP: Whether it's on EdgeOne nodes, location and ISP. |                                                                  |
|-----------------------------------------------------------------------------------------------|------------------------------------------------------------|------------------------------------------------------------------|
| 43.159.118.152<br>43.159.118.156                                                              |                                                            |                                                                  |
| Enter IPv6 addresses, one per line. Max                                                       | :: 100 IPs.                                                |                                                                  |
| Search<br>Query results                                                                       |                                                            |                                                                  |
| Search<br>Ruery results                                                                       | EdgeOne IP                                                 | Location                                                         |
| Search<br>Ruery results<br>IP<br>43.159.118.152                                               | EdgeOne IP<br>Yes                                          | Location<br>United States California                             |
| Search           Auery results           IP           43.159.118.152           43.159.118.156 | EdgeOne IP<br>Yes<br>Yes                                   | Location<br>United States California<br>United States California |

After you complete the CNAME configuration, EdgeOne automatically detects whether the CNAME configuration has taken effect. In the domain list, if the **Status** column of the accelerated domain is **Activated**, the domain is correctly configured and accelerated.

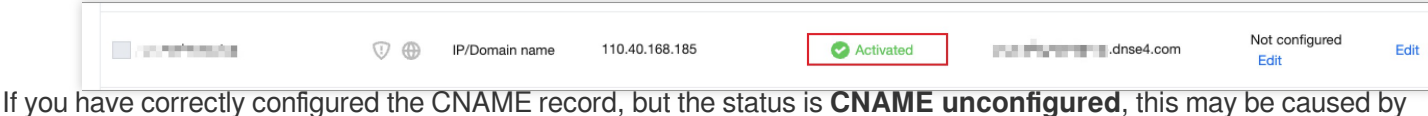

the CNAME resolution latency of the DNS provider. In this case, you can manually verify the connection by using the following methods:

Windows

Mac/Linux

Open the command prompt and run the nslookup -qt=cname www.example.com command. Then, check the CNAME information of the domain. If the CNAME information is the same as that provided by EdgeOne, DNS of the accelerated domain has been switched to EdgeOne.

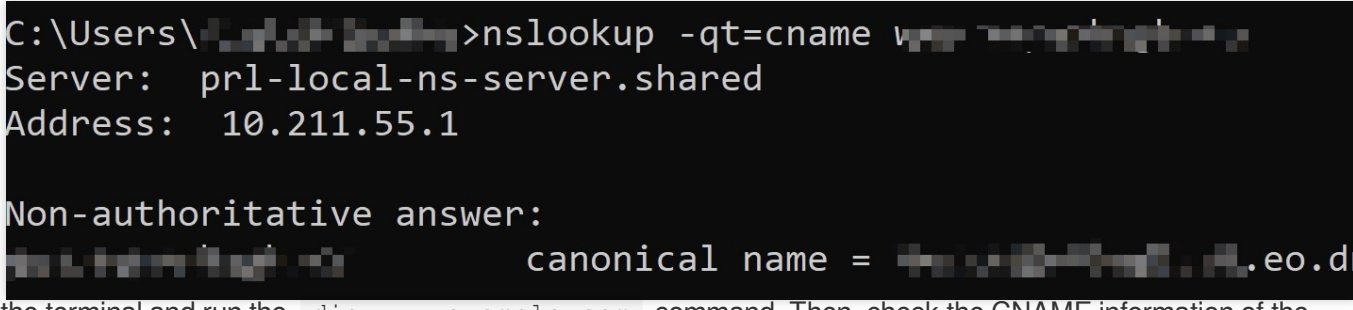

Open the terminal and run the dig www.example.com command. Then, check the CNAME information of the domain. If the CNAME information is the same as that provided by EdgeOne, DNS of the accelerated domain has been switched to EdgeOne.

| (base) % dig 🖌                                                                                                    |
|----------------------------------------------------------------------------------------------------|
| ; <<>> DiG 9.10.6 <<>>                                                                                                    |
| ;; OPT PSEUDOSECTION:<br>; EDNS: version: 0, flags:; udp: 4000<br>;; QUESTION SECTION:                                            |
| ;; ANSWER SECTION:                                                                                                    |
| eo.dnse2.com. 298 IN CNAME eo.dnse2.com<br>eo.dnse2.com. 298 IN CNAME eo.dnse2.com<br>.acc.edgeonedy1.com. 58 IN A 175.99.198.121 |

#### 2. Verify the site acceleration performance

If the site is connected to EdgeOne, EdgeOne can accelerate access to the site.

Before connecting the site to EdgeOne, you can perform the following operations to check the speed of direct access: Open a browser, press F12 to open the developer tools, and then visit the IP address of the server. In this case, visit 10.1.1.1 . In the bottom right corner of the developer tools, you can see that it took 1.22s to load the site.

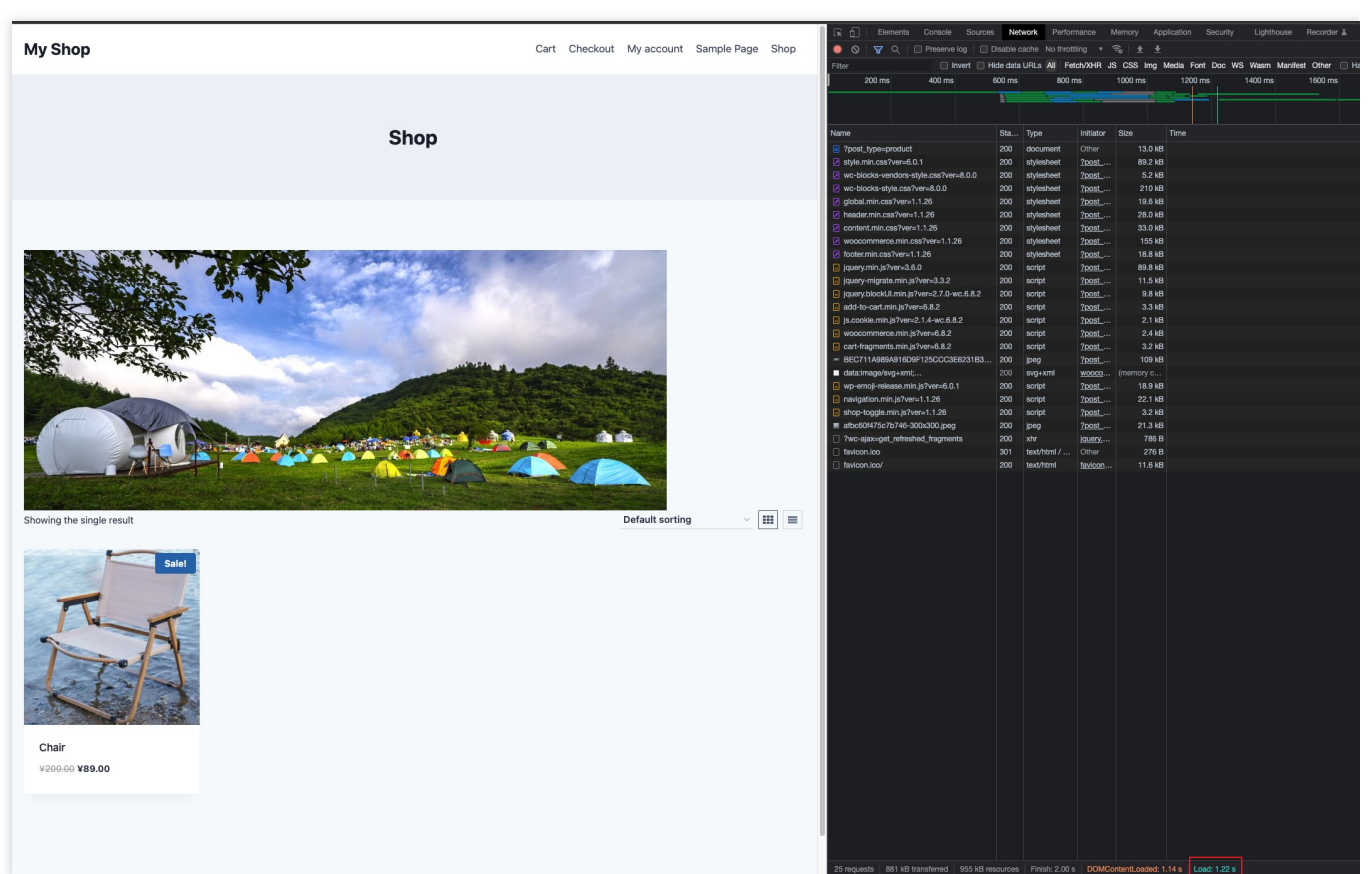

After connecting the site to EdgeOne, you can visit the domain added to EdgeOne, for example,

www.example.com, and refresh the page several times. After that, you can see in the bottom right corner that the total loading time of the site has been reduced to 695 ms.

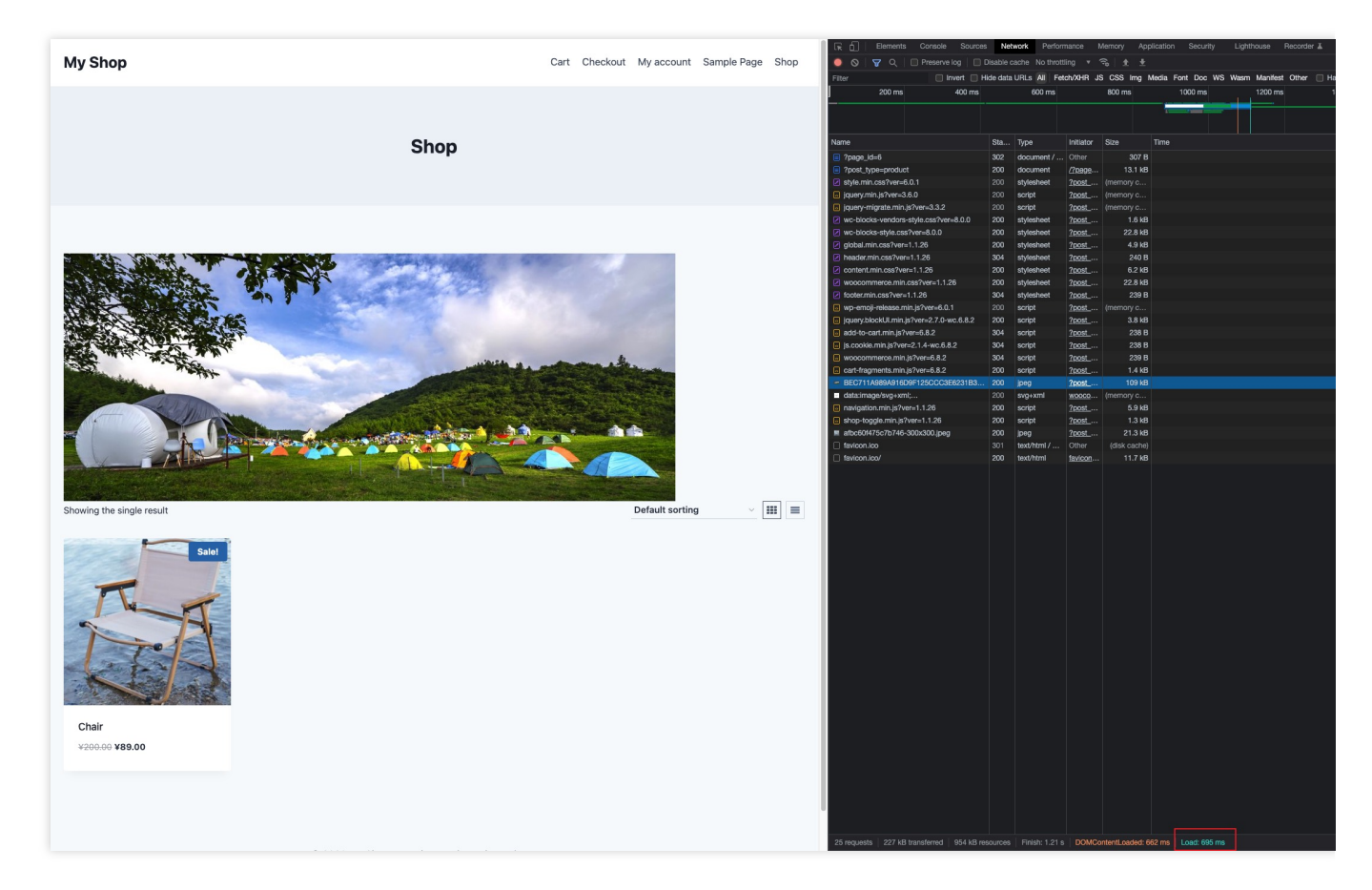

### Learn More

EdgeOne Overview Rule Engine Overview Edge Functions Overview

### Quick access to L4 proxy service

Last updated : 2023-11-23 21:01:55

EdgeOne, based on Tencent edge computing nodes, provides a wide range of security acceleration solutions, including domain name resolution, smart acceleration for dynamic and static content, L4 proxy, Edge functions, and more. When you only need to selectively enable some features, such as L4 proxy TCP/UDP security acceleration, EdgeOne provides domainless access, allowing you to quickly enable related services without connecting to a site domain name.

This article will guide you through the domainless access feature to quickly connect to EdgeOne and enable L4 proxy service.

### **Usage Scenarios**

A company provides a remote work application that supports voice chat, video conference, real-time comments, and other online services. Ensuring real-time message delivery and smooth transmission is a necessary capability for such interactive scenarios. The application also supports email and file transfer functions, which require high reliability and integrity of data transmission. Therefore, the company wants to enable EdgeOne L4 proxy TCP/UDP security acceleration to reduce service access delay and ensure connection stability and reliability. However, there is no need to enable domain name resolution and L7 security acceleration for the business domain. To facilitate the company's use of L4 proxy service, EdgeOne provides domainless access, allowing quick enablement of L4 proxy TCP/UDP security acceleration without using a domain name.

### Directions

To quickly enable L4 proxy service, you can refer to the following steps to quickly access EdgeOne using domainless access without preparing a site domain name.

#### Note:

Before connecting, you need to register a Tencent Cloud account.

#### Step 1: Create a domainless access site

1. Log in to the EdgeOne console.

2. When you log in to the console for the first time, you need to add an available site. Click Add Site.

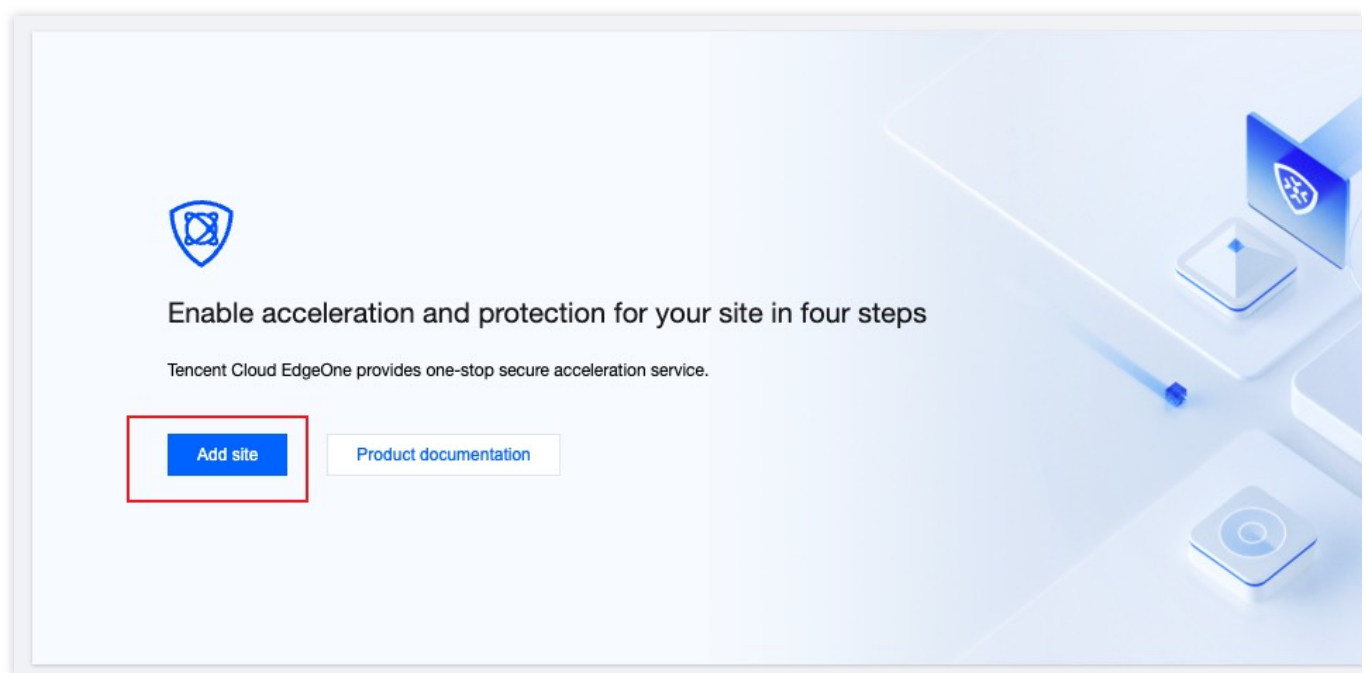

3. On the Enter Site page, click **No domainless Access** to switch to domainless access mode.

| 1 Specify a site       | 2 Select a plan | ③ Select acc    | eleration area and a                         |
|------------------------|-----------------|-----------------|----------------------------------------------|
| Enter your site        |                 | Solution access | Help                                         |
| Enter your site        |                 |                 | <ul><li>How to a</li><li>What is t</li></ul> |
| Tag (optional) 🔅 🕇 Add |                 |                 | • When do                                    |
| Next Cancel            |                 |                 |                                              |

4. EdgeOne will generate a default site for you to manage domainless access services; click Next.

#### Step 2: Choose a Plan

In this step, you need to choose a plan that suits your needs so that the platform can allocate the corresponding service resources for you. The Standard plan does not support TCP/UDP application protection and acceleration. If you need to use TCP/UDP application protection and acceleration through domainless access, please choose the Enterprise plan. You can choose between purchasing a new plan and binding to an existing plan:

Purchase a new plan

Bind to an existing plan

1. When you enter the Choose Plan page, the default is the Purchase New Plan page. Currently, Select a Suitable Plan. You can view the Comparison of EdgeOne Plans to see the differences between the different plan versions.

| ✓ No domain access                                                                                                    |                                                                                                    | 2 Select a plan                                                                                                    |
|----------------------------------------------------------------------------------------------------|----------------------------------------------------------------------------------------------------|----------------------------------------------------------------------------------------------------|
| Purchase plan Bind sites to your plan                                                                                                   |                                                                                                    |                                                                                                    |
| w Basic                                                                                                    | Standard                                                                                                    | 📽 Enterprise                                                                                                    |
| - States                                                                                                    | 1000                                                                                                    | Contact sales                                                                                                    |
| Provides DDoS/CC protection and layer-7<br>dynamic/static acceleration services. It's applicable<br>to small and medium-sized websites. | Applicable to medium and large government and<br>enterprise, e-commerce, financial and other<br>platforms, providing platform-level DDoS/WAF<br>protection and L7 dynamic and static acceleration | Provide exclusive layer-4/7 dynamic/static<br>acceleration services. It's applicable to wel<br>demanding flexible customization. |
| Quota limits                                                                                                    | services.                                                                                                    | Quota limits                                                                                                    |
| Sites     1       Security acceleration traffic     500 GB                                                                              | Quota limits<br>Sites 1                                                                                                    | Sites<br>Security acceleration Pay according to                                                                                  |
| Security acceleration requests 20 M times                                                                                               | Security acceleration traffic 3 TB                                                                                                    | Security acceleration Pay according to                                                                                           |
| Everything in Personal, and:                                                                                                    | Core capabilities                                                                                                    | Core capabilities                                                                                                    |
| Multi-condition configuration                                                                                                    | ✓ Everything in Basic, and:                                                                                                    | <ul> <li>Everything in Standard, and:</li> </ul>                                                                                 |
| ✓ Precise CC protection Rate limit                                                                                                    | ✓ OWASP Top10 managed Rules                                                                                                    | <ul> <li>Protection and acceleration for TCP/Ul<br/>ions</li> </ul>                                                              |
| <ul><li>Real-time log shipping</li><li>Real User Monitoring</li></ul>                                                                   | <ul> <li>✓ Alarm Notification</li> <li>✓ Bot Management (paid add-on)</li> </ul>                                                                                                    | <ul> <li>✓ Web protection custom rules</li> <li>Regex configuration</li> </ul>                                                   |
|                                                                                                    |                                                                                                    | <ul> <li>Security policy template</li> <li>Batch apply security policy</li> </ul>                                                |
|                                                                                                    |                                                                                                    | <ul> <li>Exclusive DDoS protection (paid add-order)</li> </ul>                                                                   |
|                                                                                                    |                                                                                                    | Exclusive resource&custom rules                                                                                                  |
|                                                                                                    |                                                                                                    | <ul> <li>Bot Management (paid add-on)</li> </ul>                                                                                 |

2. After confirming the plan, check and agree to the EdgeOne Service Level Agreement below, and click OK.

3. The created domainless access service will be added to the site list, where you can manage all created sites and domainless access services.

| + New site                   |                |                 |           | Separate key     |
|------------------------------|----------------|-----------------|-----------|------------------|
| Site                         | Access mode \$ | Service area \$ | Status \$ | Plan information |
| nodomainaccess-2<br>Site ID: | -              | -               | Enabled   | Enterprise /     |

1. If you have already purchased a plan, you can click Bind to Existing Plan at the top to switch to the Bind Plan page and select a purchased plan to bind.

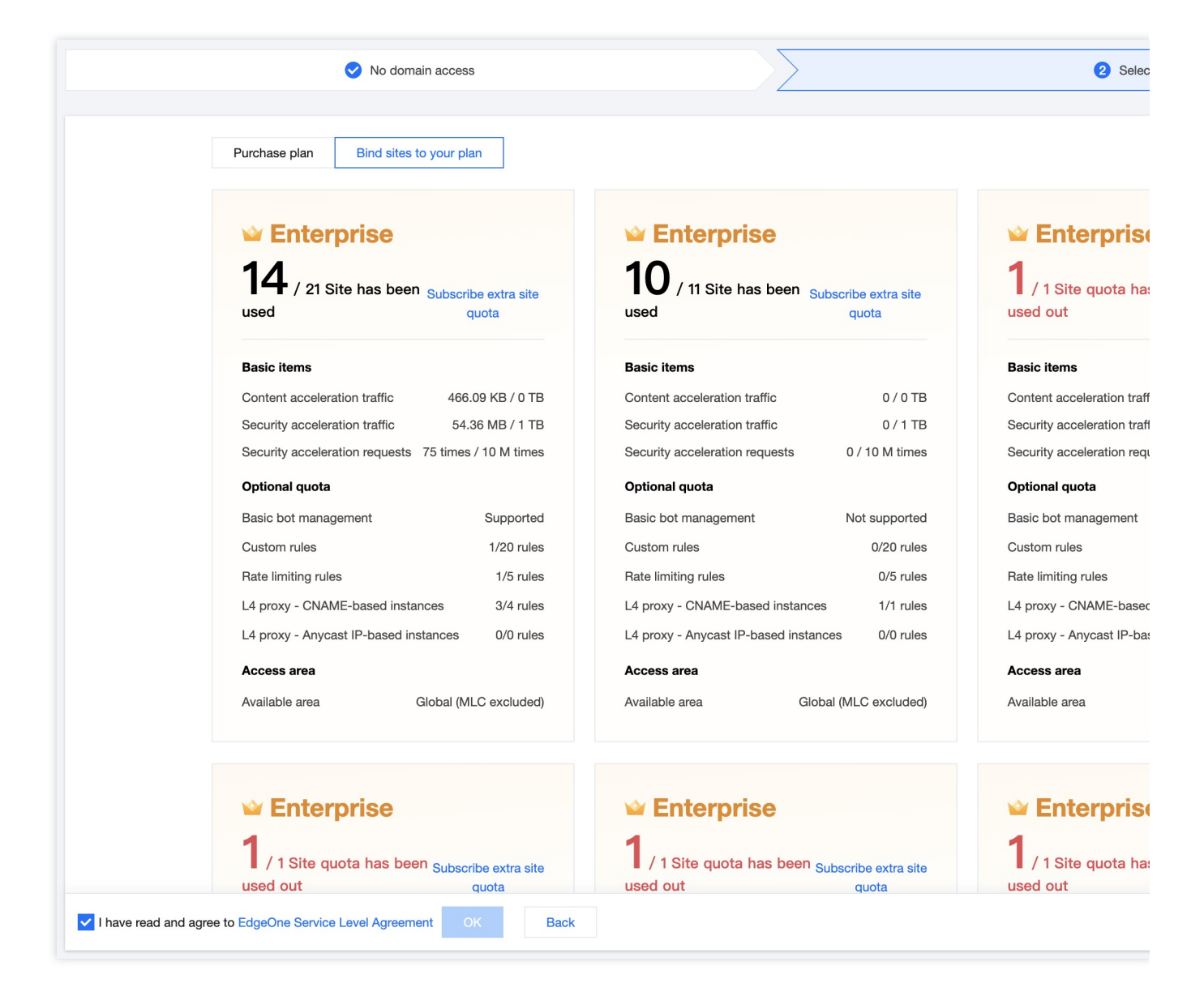

2. After selecting a plan, check and agree to the EdgeOne Service Level Agreement below, and click OK.

3. The created domainless access service will be added to the site list, where you can manage all created sites and domainless access services.

| + New site                   |                |                 |          |                  | Separate ke |
|------------------------------|----------------|-----------------|----------|------------------|-------------|
| Site                         | Access mode \$ | Service area \$ | Status 🕈 | Plan information |             |
| nodomainaccess-2<br>Site ID: | -              | -               | Enabled  | W Enterprise /   |             |

#### Step 3: Enable L4 Proxy

After creating a domainless access site, you can use the acceleration and security protection features provided by EdgeOne for domainless access scenarios. You can enable related features such as TCP/UDP protocol acceleration and security protection on the L4 Proxy page. For details, please refer to Create a new L4 proxy instance.

### Additional Information

#### Set site domain name to enable more security acceleration features

If your domainless site needs to bind a site domain name to use more security acceleration features, you can click Set Site Domain Name on the Domain Management page and access EdgeOne using NS/CNAME mode. In NS/CNAME access mode, you need to create a site using a domain name. Suppose your domain name is example.com. You need to create an example.com site and access EdgeOne using NS or CNAME to use more services. For details, please refer to Quickly Access EdgeOne from Scratch, select the acceleration region and access mode, and complete site access.

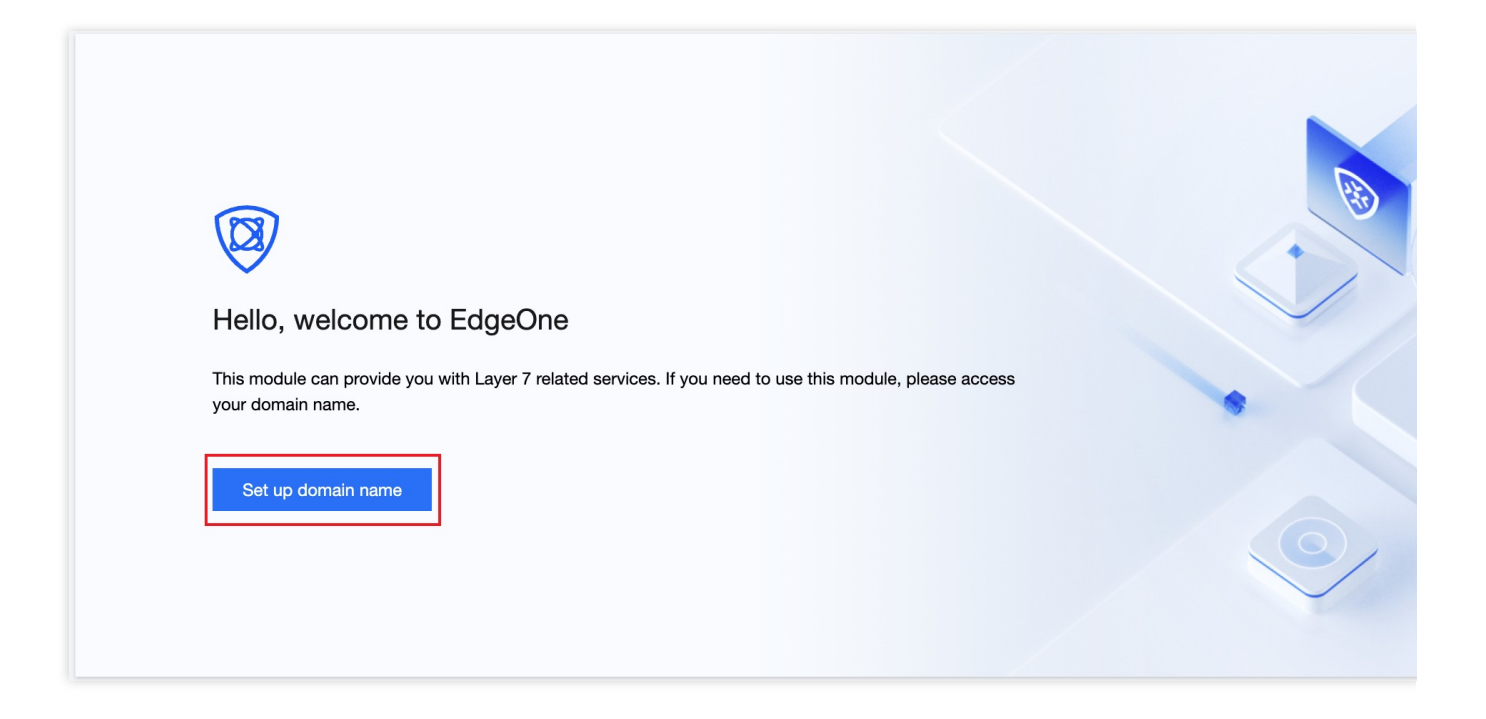